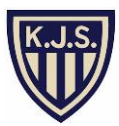

# Parent Consultation Booking

## Login Gateway

### https://kjs.tg.esf.edu.hk/login.php?CurPage=/

#### Locate PARENT CONSULATION from the home page and click to book or update

| nome D            | ocumente       | •              |                |                |                |                            |     |
|-------------------|----------------|----------------|----------------|----------------|----------------|----------------------------|-----|
| 😭 Student Profile |                |                |                |                |                | 🧾 iCalendar                |     |
| SALDBOODBOBy      | Roll Grou      | up: 1G         |                |                |                | Agenda Week Month          |     |
|                   | 01/09<br>(Thu) | 02/09<br>(Fri) | 03/09<br>(Sat) | 04/09<br>(Sun) | 05/09<br>(Mon) | Today                      |     |
|                   | 0              | 0              |                |                | 0              | No Records at this moment. |     |
|                   | < click p      | picture to vie | w more deta    | ls             |                | Coming                     |     |
|                   |                |                |                |                |                | No Records at this moment. |     |
| 🔋 eNotice         | 9              |                |                |                |                |                            |     |
| No Update         |                |                |                |                |                |                            |     |
|                   |                |                |                |                |                |                            |     |
| 🚺 Bulletir        | n Board        |                |                |                |                |                            |     |
| No Update         |                |                |                |                |                | Search Consultation        | ••• |
|                   |                |                |                |                |                | Click to book or update    |     |
| 📳 Founda          | ation Ne       | ews            |                |                |                |                            |     |
| No Llodato        |                |                |                |                |                | My Teacher Staff Search    |     |
| No opdate         |                |                |                |                |                | Teachers of BAID000009p 🔻  |     |

#### Locate the meeting and click on it

| Parent Consultation                                                                                                    |                          |
|----------------------------------------------------------------------------------------------------|--------------------------|
| Parent                                                                                                    |                          |
| Select an event to continue:                                                                                                 | Jan 16, 2017 06:22:12 PM |
| Parent Consultations<br>CHAN004326s, CHAN004326p (1L) not yet booked<br>24/01/2017 09:00 - 15:00<br>Open for Booking         |                          |
| Parent Consultations<br>CHAN003498s, CHAN003498p (6D) not yet booked<br>27/09/2016 15:15 - 20:00<br>29/09/2016 15:15 - 20:00 |                          |
| Open for Booking                                                                                                    |                          |

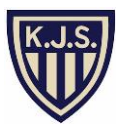

## **Make Bookings**

If more than one date, you may select your preferred date. Find an available timeslot to book by clicking on it. Once booked the slot will turn PURPLE

| Parent Consultations<br>CHAN003498s, CHAN003498p<br>27/09/2016 15:15 - 20:00<br>29/09/2016 15:15 - 20:00 | (6D) not yet booked                                                                                                    |
|----------------------------------------------------------------------------------------------------|----------------------------------------------------------------------------------------------------|
|                                                                                                    | Open for Booking                                                                                                    |
| Tip: Select a preferred date, click<br>To undo a booking, click on t                                     | on any available time slot of a teacher to book<br>he ourple time slot of the teacher.<br>Select Date: 27/09/2016 29/09/2016 |
|                                                                                                    | Unavailable Reserved Available                                                                                               |
| HUBBARD, David (6D)                                                                                      | <b>15:15</b> 15:30 15:45 <b>16:00</b> 16:15 16:30 16:45 <b>17:00</b> 17:15 17:30 17:45 <b>18:00</b> 18:1                     |
|                                                                                                    |                                                                                                    |
|                                                                                                    | Select Date: 27/09/2016 29/09/2016                                                                                           |
| HURRARD David (6D)                                                                                       | <b>15:15</b> 15:30 15:45 <b>16:00</b> 16:15 16:30 16:45                                                                      |

At the bottom, you will see your confirmed booking.

| All confirmed bookings 🔿 Print                   |                |             |  |  |
|--------------------------------------------------|----------------|-------------|--|--|
| Event                                            | Teacher        | Student     |  |  |
| 27/09/2016 16:45 - 17:00<br>Parent Consultations | HUBBARD, David | CHAN003498p |  |  |

## **Cancel Bookings**

Click on the purple time slot that you have booked, and click on **OK** to confirm that you want to cancel the booking.

| Confirm Message                      |        |  |  |  |  |  |  |
|--------------------------------------|--------|--|--|--|--|--|--|
| Are you sure to cancel this booking? |        |  |  |  |  |  |  |
|                                      |        |  |  |  |  |  |  |
| Ok                                   | Cancel |  |  |  |  |  |  |
|                                      |        |  |  |  |  |  |  |